### Instrukcja wnoszenia opłat za parkowanie w aplikacji mPay

MPAY

## Parkowanie mobilne

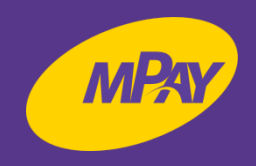

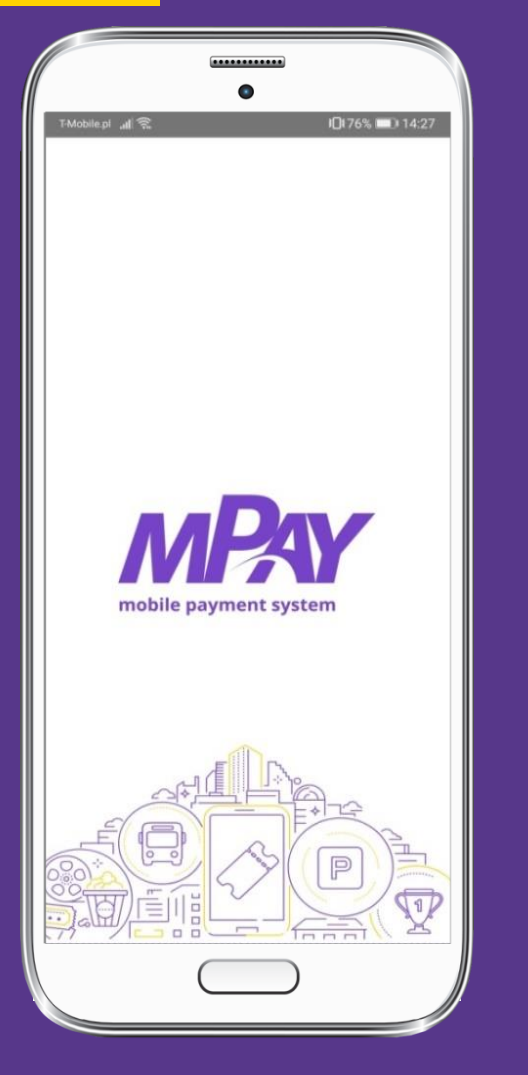

Uruchom aplikację mPay

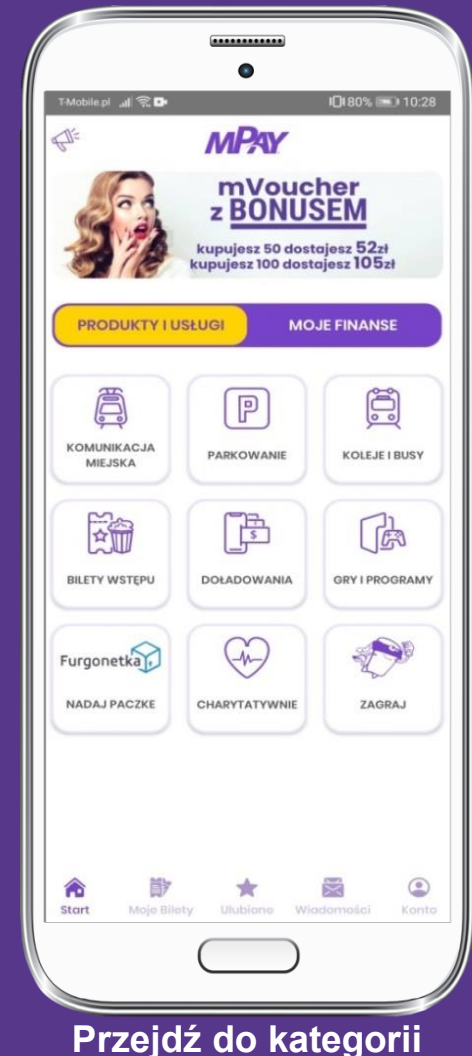

Przejdź do kategorii Produkty i usługi i wybierz Parkowanie

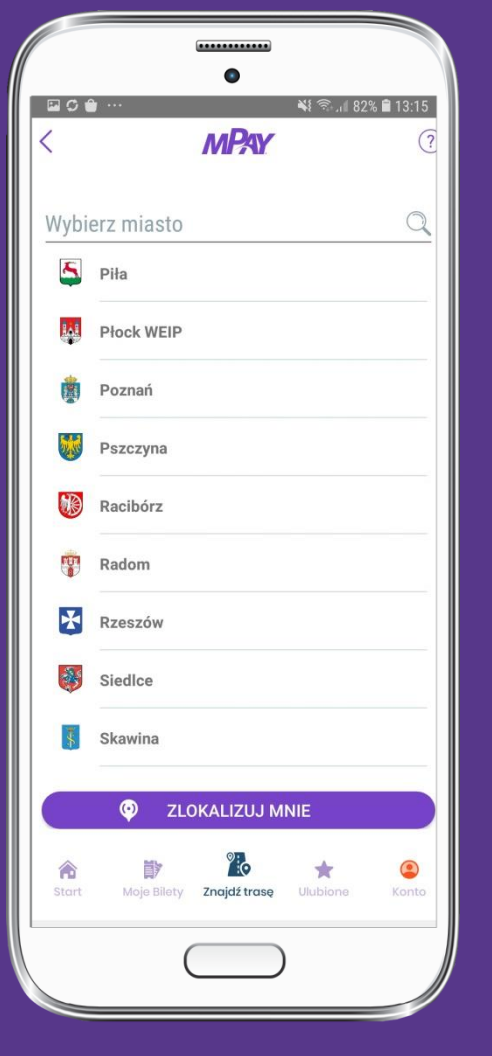

### Wybierz z listy miasto Piła

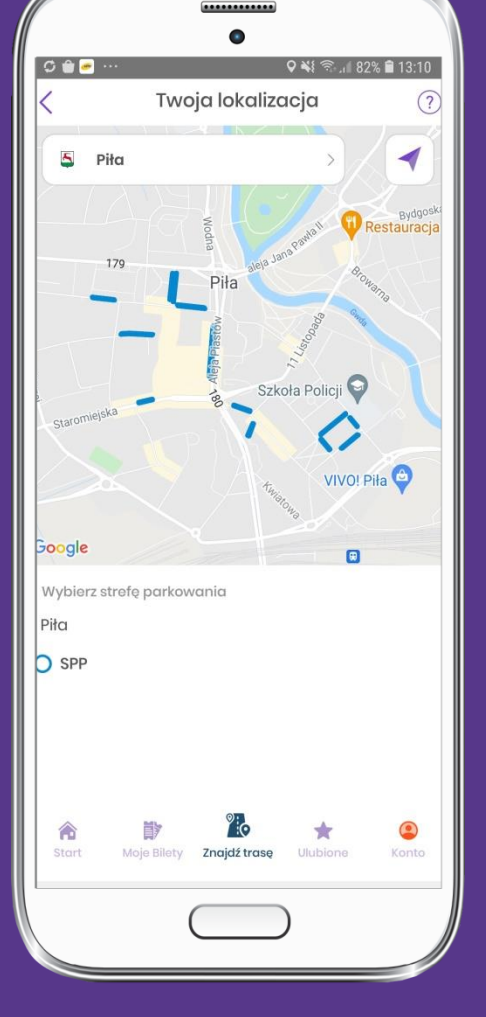

Wybierz strefę parkowania SPP

# Parkowanie mobilne I Dodawanie pojazdu Mer

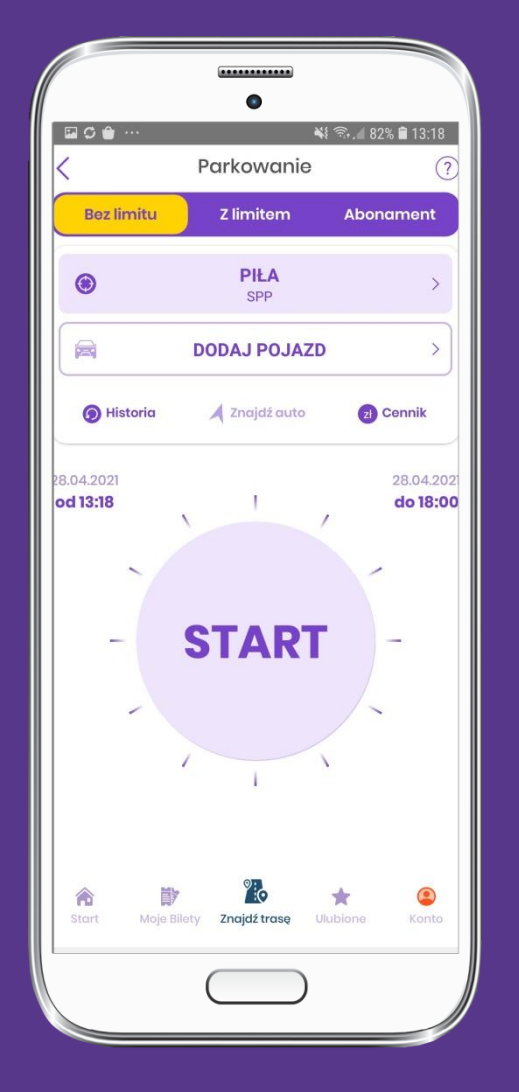

Wybierz Dodaj pojazd

|                   | •••••                        |              |
|-------------------|------------------------------|--------------|
| ⊑¢⊕…<br><         | Narkowanie                   | 82% 🗎 13:18  |
|                   |                              |              |
| Numer reje        | estracyjny                   |              |
| 🚔 Marka i n       | nodel pojazdu                | >            |
|                   |                              |              |
|                   |                              |              |
|                   |                              |              |
|                   |                              |              |
|                   |                              |              |
|                   |                              |              |
|                   |                              |              |
|                   |                              |              |
|                   | ZAPISZ                       |              |
| 🖍 関<br>Start Moje | Bilety Znajdź trasę Ulubione | (2)<br>Konto |
|                   |                              |              |
|                   |                              |              |

Wprowadź nr rejestracyjny, wybierz markę oraz model pojazdu i Zapisz

# Parkowanie mobilne I Start parkowania

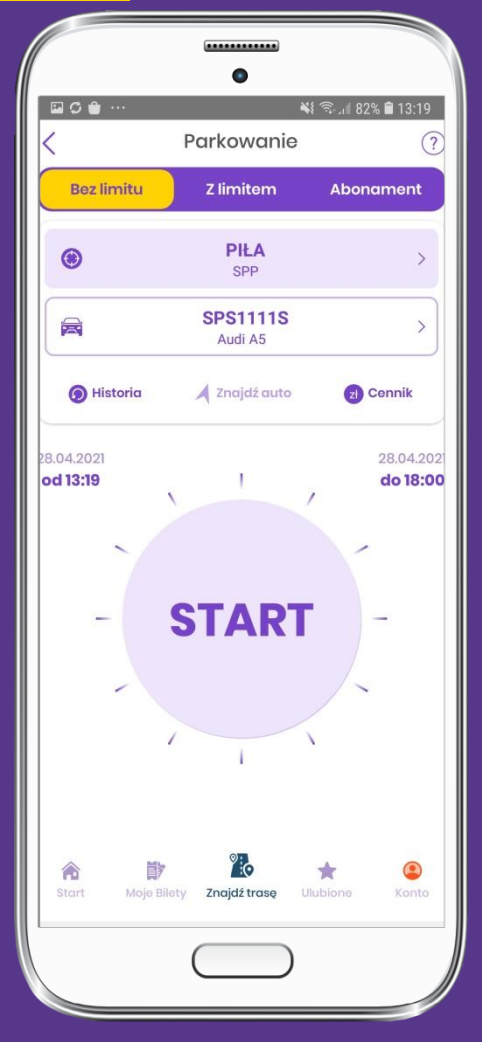

Wybierz sposób parkowania: Bez limitu, Z limitem (Na czas lub Na kwotę) i kliknij Start

🖾 🗘 🍵 📲 🕄 🖉 82% 🗎 13:19 Szczegóły parkowania ? Miasto Piła SPP Strefa Pojazd Audi A5 Rejestracja **SPS1111S** Rozpoczęcie Teraz Zakończenie 28-04-2021 18:00 Informacje dodatkowe Pamiętaj, aby nakleić na szybę naklejkę "Płacę z mPay". Jeśli jej nie posiadasz zdobądź naklejkę w zakładce "Cennik" lub napisz odręcznie MPAY i umieść kartkę za szybą. Rozpocznij parkowanie Edytuj 6 Znajdź trasę

Wybierz przycisk Rozpocznij parkowanie

12:14 ...l 🗢 🔳 Metoda płatności A Parking
Płatność karta VISA Visa Portmonetka Dodaj Płatność portmonetką mPay Płatność kartą Masterpass portfel elektroniczny 俞  $\varkappa$ 

> Wybierz wygodną dla Ciebie metodę płatności

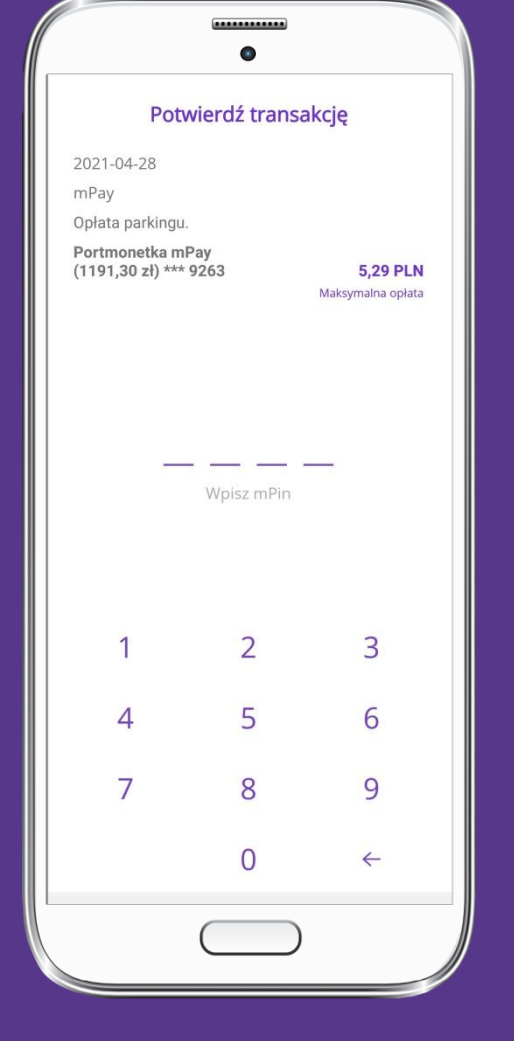

MPAY

Potwierdź transakcję wpisując mPin

# Parkowanie mobilne I Stop parkowania

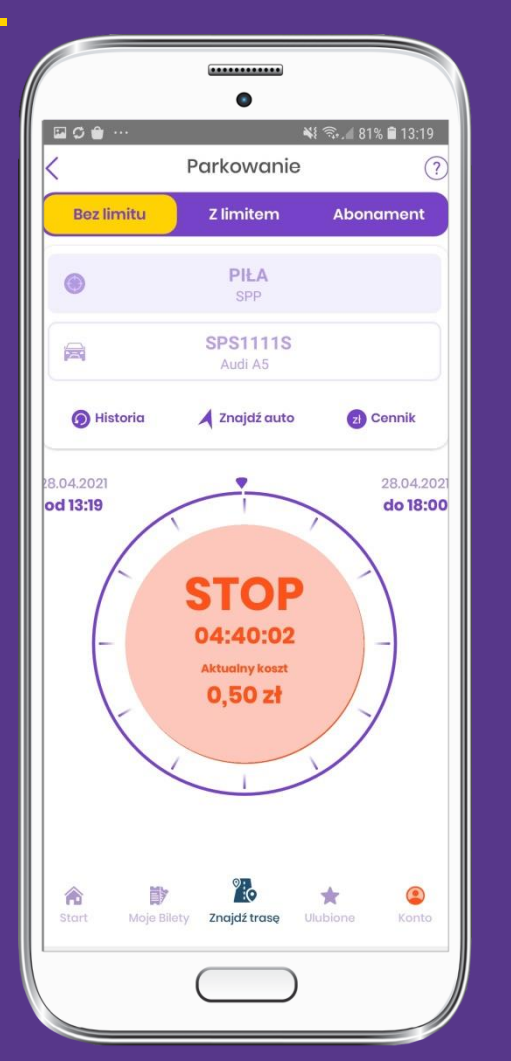

Aby zatrzymać parkowanie kliknij STOP

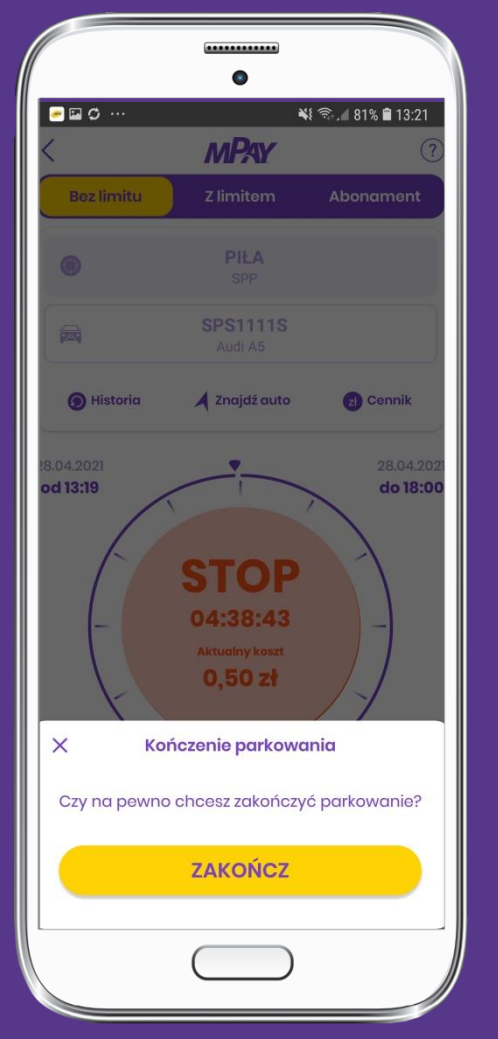

Potwierdź zatrzymanie parkowania wybierając Zakończ

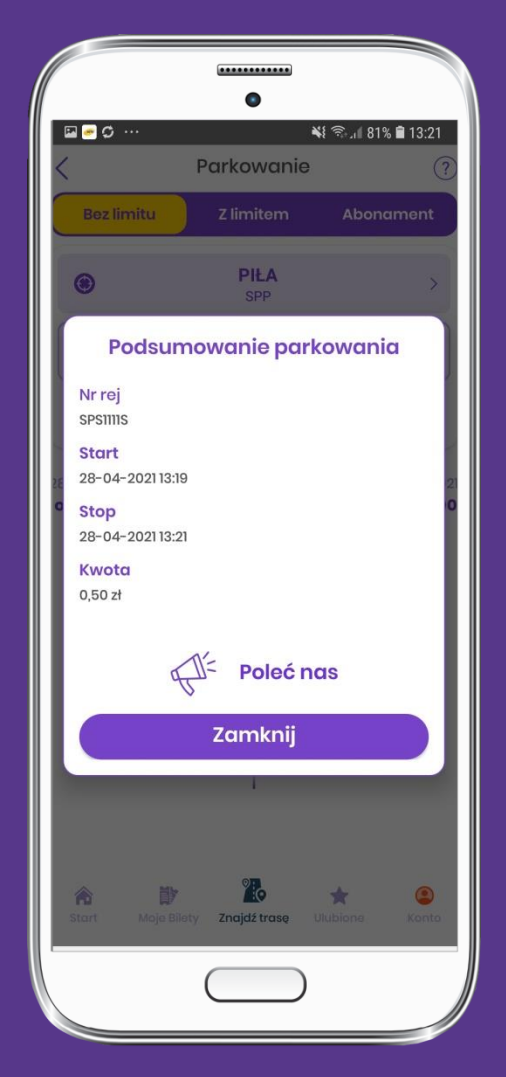

Poleć nas i zamknij

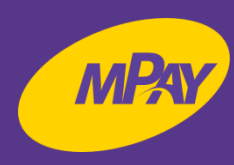

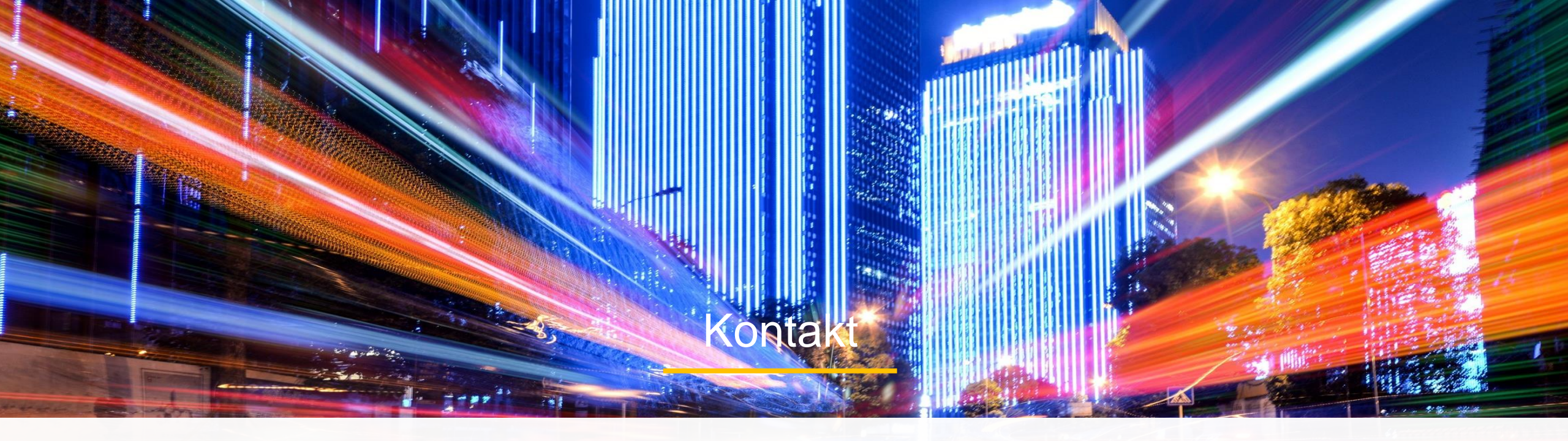

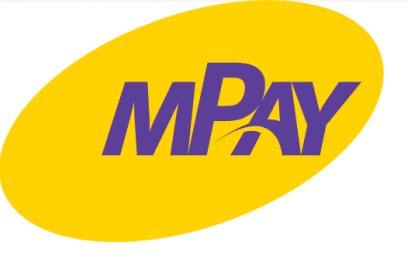

### Biuro Obsługi Klienta pn.- pt. w godz. 8:00 – 18:00

tel. + 48 34 390 55 57 e-mail: bok@mpay.com.pl

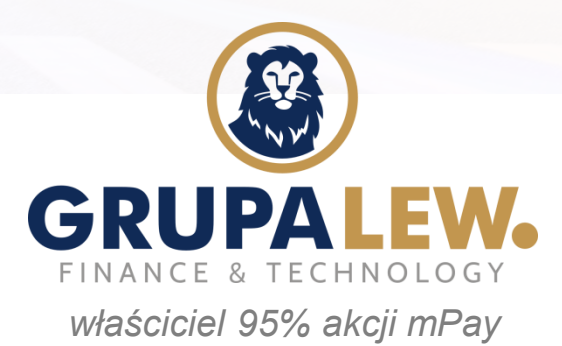